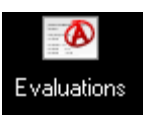

## **Evaluations Module in axiUm**

| Evaluations                                                    |             |       |            |                 |          |      |       |                    |      |                               |         |
|----------------------------------------------------------------|-------------|-------|------------|-----------------|----------|------|-------|--------------------|------|-------------------------------|---------|
| Provider                                                       | D200000     |       |            | Date From       | 05/18/20 | )17  | •     | Search A           | dd   | Edit                          | View    |
| Instructor                                                     |             |       | X          | Date To         | 05/18/20 | )18  |       | Print Re           | sume |                               |         |
| Discipline                                                     | ALL 🔻       |       |            | Form            |          |      |       | Special Assessment |      | ihow Instructor (Completed) - |         |
| Туре                                                           | Evals,Comps |       | ]          | Grade           |          |      |       | Show Deleted Items | Hel  | d For                         | X       |
| Evaluations Grades Periodic Evals Unevaluated Tx Unapproved Tx |             |       |            |                 |          |      |       |                    |      |                               |         |
| Provider                                                       | Date        | Hours | Discipline | Instructor      | Form     | Comp | Chart | Patient            | Held | Held For                      | GradeID |
| Student, Joe                                                   | 09/22/2017  | 0.00  | RPROS      | Hansel, Kathryn | RP1      |      | 40595 | Training, Pati     |      |                               | 3031847 |
| Student, Joe                                                   | 09/22/2017  | 0.00  |            | Hansel, Kathryn | RP1      |      | 40595 | Training, Pati     |      |                               | 3031848 |
| Student, Joe                                                   | 03/01/2018  | 0.00  | FPROS      | Hansel, Kathryn | FP       |      | 29708 | Training, Bob      |      |                               | 3101468 |
|                                                                |             |       | 50000      |                 |          |      | 00700 | <b>T D</b> .       |      |                               | 0404400 |

Evaluations Module - Evaluations tab- allows the user to search for grade forms.

Date Range- select Date From and Date To

Search- hit Search button to find grade forms with selected criteria

The search can be filtered by:

Discipline- use drop down list

**Instructor** – use browse button next to field to find name of instructor

Form- select a specific form by using the browse button next to Form field

**Note:** If you cannot find a grade form when searching by the discipline or form, search by date only. The form may not have had a discipline selected at the time of grading.

## Select a grade form in the list:

**Edit** allows faculty to edit a grade form (faculty approval code needed to edit a grade form) **View** allows the user to view a grade form

Grades Tab- allows the user to search for individual grades using the criteria listed above.

Unevaluated Tx Tab- allows the user to search for treatment that was not graded yet.

Unapproved Tx Tab- allows the user to search for unapproved treatments.

Tip: Click on a column heading to sort by that column name (Date, Form, etc.).

Kathy Hansel

504-941-8139

05/2018